If you do encounter any issues when registering such as pages not loading, please clear your cache or allow for pop-ups. Additionally, it is suggested that you use a computer to register.

| and the second second s | RAMP<br>registration                                                                              |             |
|----------------------------------------------------------------------------------------------------|---------------------------------------------------------------------------------------------------|-------------|
|                                                                                                    | WRSA                                                                                              |             |
|                                                                                                    | Login                                                                                             |             |
|                                                                                                    | Change Language V                                                                                 |             |
|                                                                                                    | A Password                                                                                        |             |
| All all all a                                                                                                    | Login                                                                                             |             |
|                                                                                                    | Don't have an account? Create one Here.<br>Forgot your password? Reset it Here.<br>Verify Account |             |
|                                                                                                    | RAMP InterActive I Terms of Use I Privacy Policy I Refund Policy                                  | Piage Terra |

Step 1: Login or Create an Account at the WRSA registration link: <a href="http://westmansoccer.rampregistrations.com/">http://westmansoccer.rampregistrations.com/</a>

|            | WRSA                                                                                                    |
|------------|----------------------------------------------------------------------------------------------------|
| The second | Create an Account<br>Email                                                                                                    |
|            | Password                                                                                                    |
|            | Please confirm your password                                                                                                    |
|            | Language Preference                                                                                                    |
|            | Password Requirements • At least 6 characters long<br>• An uppercase character<br>• A lowercase character<br>• A number<br>• A symbol e.g. ! @ \$ % & ? |
|            | Create Account                                                                                                    |
|            | Click Here to Go Back to Login Page                                                                                                    |

Step 2: Once logged in, you will see the page below. Please click 'Participant' to begin registration.

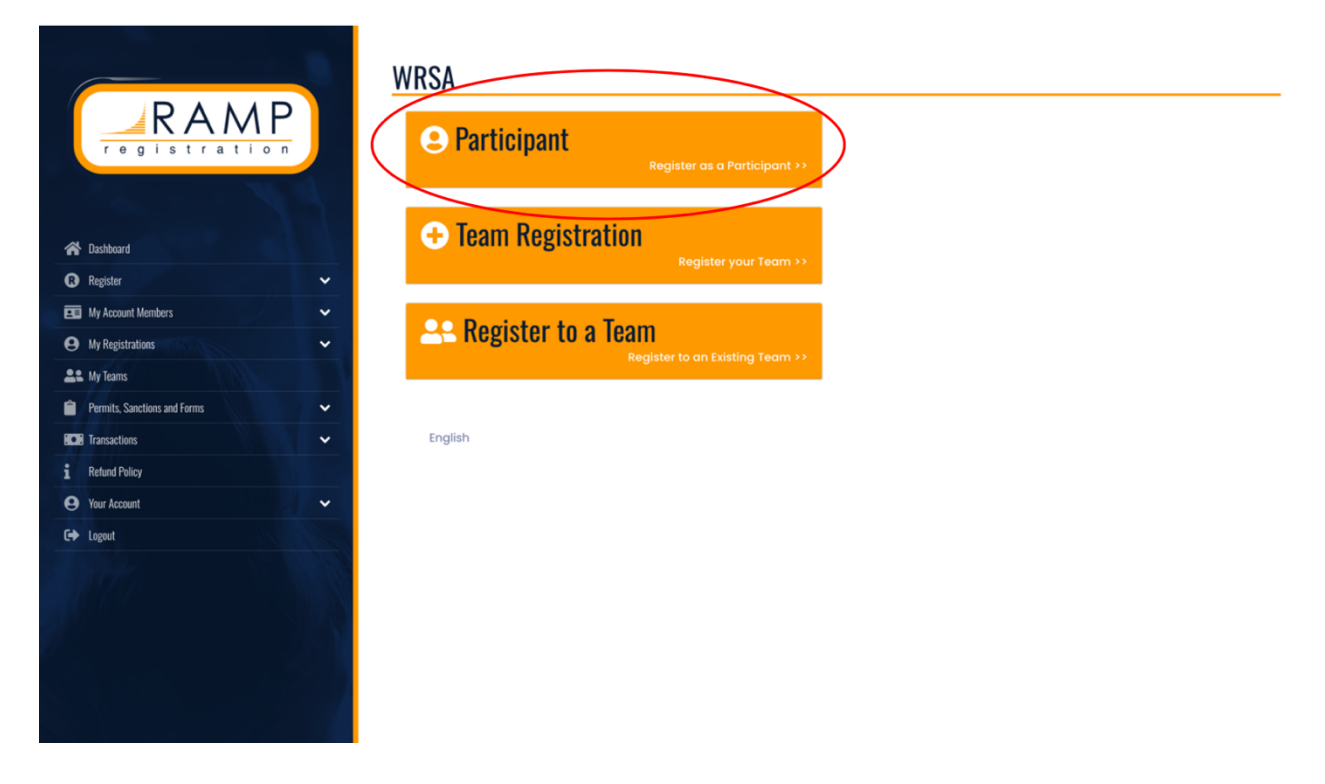

Step 3: You MUST select '2024 Regional Outdoor'. From there you will be prompted to fill on the player's information and select the age division.

| RAMP                         | WRSA<br>Participant Registration                   |
|------------------------------|----------------------------------------------------|
| registration                 | Choose a Season                                    |
|                              | 2024 Regional Outdoor 🗸                            |
| 🗥 Dashboard                  |                                                    |
| R Register 🗸                 | Choose Account Member to Register as a Participant |
| 🖭 My Account Members 🗸 🗸     | Choose ~                                           |
| My Registrations             | Choose a Division                                  |
| Le My Teams                  | ✓ Choose                                           |
| Permits, Sanctions and Forms | U9 Rec<br>U10 Rec                                  |
| FOR Transactions             |                                                    |
| Particul Dalian              | U13 Rec                                            |
| 1 Retund Poincy              | U14 Rec                                            |
| 🕒 Your Account 🗸 🗸           | UIS Rec<br>UIS Rec                                 |
| C+ Logout                    | U17 Rec                                            |
|                              |                                                    |
|                              |                                                    |
| 192                          |                                                    |

Step 4: Select a program. Please ensure you select the correct region you wish to apart of. Following this, you will have to select a package. Please be careful and ensure you are selecting the correct package as there is one labelled "GIRLS RYSA" and another labelled "BOYS RYSA".

|                              | U9 Rec                                                                                                    |
|------------------------------|----------------------------------------------------------------------------------------------------|
| RAMP<br>rogistration         | Registrant must be born between 1///2015 and 12/31/2015. You will not be allowed to register a participant outside of the age range.<br>Please note that some packages below can potentially have a different age range. If your registrants age falls outside of a package age<br>range you will not be able to continue with your registration. |
| 😤 Dashboard                  |                                                                                                    |
| R Register 🗸                 | 2024 WKSA Spring Community Stream Soccer Player Registration - BYSA (BRANDUN)                                                                                                    |
| 🖭 My Account Members 🗸 🗸     | 2024 WDSA Spring Community Stream Seener Diaver Degistration (MVSA (MINNEDOSA)                                                                                                    |
| 🕒 My Registrations 🗸 🗸       | 2024 איז א אוווע איז איז איז איז איז איז איז איז איז איז                                                                                                    |
| Le My Teams                  | 2024 WRSA Spring Community Stream Soccer Player Registration - RYSA (RIVERS)                                                                                                    |
| Permits, Sanctions and Forms |                                                                                                    |
| Transactions                 | 2024 WRSA Spring Community Stream Soccer Player Registration - SUSA (SOUTHWEST)                                                                                                    |
| i Refund Policy              |                                                                                                    |
| 🕒 Your Account 🗸             | Choose Your Packages                                                                                                    |
| C Logout                     |                                                                                                    |
|                              | U9 (2015 BORN PLAYERS) - BOYS RYSA - 2024 WRSA Spring Community Stream Soccer Player Registration - RYSA (RIVERS)                                                                                                    |
|                              | U9 (2015 BORN PLAYERS) - GIRLS RYSA - 2024 WRSA Spring Community Stream Soccer Player Registration - RYSA (RIVERS)                                                                                                    |
|                              | \$125.00                                                                                                    |

Step 5: Once you have continued through the first 4 steps, you will have to pay the MSA fee set for the season. The only option to pay this fee is by Credit Card.

| RAMP<br>registration         | WRSA<br>THIS IS ONLY THE MEMBERSHIP PAY PAGE ONCE SU<br>REGISTRATION CONCLUDING WITH THE CLUB PAY I<br>TO YOUR CLUB. YOU WILL NOT BE ABLE TO PARTICI<br>Please submit your membership payment(s) be | BMITTING YOUR MEMBERSHIP PAYMENT BELOW, YOU MUST CONTI<br>YAGE, FAILURE TO COMPLETE THE ADDITIONAL CLUB REGISTRATION<br>ATE WITHOUT COMPLETING THESE STEPS.<br>slow. | NUE ON WITH THE REST OF YOUR CLUB<br>STEPS WILL RESULT IN NO REGISTRATION |
|------------------------------|----------------------------------------------------------------------------------------------------|----------------------------------------------------------------------------------------------------|---------------------------------------------------------------------------|
| 🗥 Dashboard                  | Membership Fees                                                                                                    |                                                                                                    |                                                                           |
| 🛚 Register 🗸 🗸               |                                                                                                    |                                                                                                    |                                                                           |
| 📧 My Account Members 🗸 🗸     | Organization                                                                                                    | Fee Name                                                                                                    | Amount                                                                    |
| 🕒 My Registrations 🗸 🗸       | Manitoba Soccer Association                                                                                                    | 2024 MSA Membership Fees                                                                                                    | \$33.04                                                                   |
| 🕰 My Teams                   | Manitoba Soccer Association                                                                                                    | Administration Fee                                                                                                    | \$0.73                                                                    |
| Permits, Sanctions and Forms |                                                                                                    |                                                                                                    |                                                                           |
| ECE Transactions 🗸           | Payment Information                                                                                                    |                                                                                                    |                                                                           |
| 1 Refund Policy              |                                                                                                    |                                                                                                    |                                                                           |
| 🕒 Your Account 🗸             | Membership Promo Code                                                                                                    |                                                                                                    |                                                                           |
| G→ Logout                    |                                                                                                    |                                                                                                    | Apply Promo Code                                                          |
|                              | Manitoba Soccer Association (2024 MSA Me<br>Credit Card<br>Name on Card                                                                                                    | mbership Fees) Membership Payment Type                                                                                                    |                                                                           |

Step 6: Input Parent/Guardian/Emergency Contact Information.

| Parent/Guardian/   | Emerg. Contact Information                       |          |   |
|--------------------|--------------------------------------------------|----------|---|
| Parent/Guardian/En | erg. Contact Details                             |          |   |
| Choose a Pare      | t/Guardian/Emerg. Contact                        |          |   |
| Choose             |                                                  |          | ~ |
|                    |                                                  |          |   |
| 🗆 I want to add i  | 2nd Guardian/Parent/Emerg. Contact for this regi | stration |   |
|                    |                                                  |          |   |
| Back Continu       |                                                  |          |   |
| English            |                                                  |          |   |

Step 7: Next you will be required to answer all questions from MSA and WRSA. This information is just for data collection purposes.

Questions

| Manitoba Soccer Association                                |  |
|------------------------------------------------------------|--|
| What is a player's nationality?                            |  |
| This field is required                                     |  |
| Please indicate your status as an amateur or professional. |  |
|                                                            |  |
| Professional                                               |  |
| This field is required                                     |  |
| Back Continue                                              |  |

English

Step 8: This is the final step. You will have to pay RYSA and WRSA fees which are combined on the last page.

|                              | Payment Information                         |
|------------------------------|---------------------------------------------|
| registration                 | Promo Code                                  |
| The second second second     | Apply Promo Code                            |
|                              | Payment Type                                |
| A Dashboard                  | Credit Card ~                               |
| R Register                   |                                             |
| 📼 My Account Members 🗸 🗸     | Name on Card                                |
| My Registrations             |                                             |
| Le My Teams                  | Credit Card Number                          |
| Permits, Sanctions and Forms |                                             |
| Transactions                 |                                             |
| 1 Refund Policy              | Visa Debit or Mastercard Debit are accepted |
| 🕒 Your Account 🗸             |                                             |
| G+ Logout                    | Month Year CVV                              |
|                              | 1 ҮҮ                                        |